## iCam installation in Open Dental

1. Download dentcapture.exe from https://denterpriseintl.com/downloaddrivers/

- 2. Install the dentcapture software (run as admin)
- 3. On the system tray, right click the dentcapture icon and select SPACE.
- 4. Plug in the iCAM.
- 5. Go to Open Dental and select a Test patient.
- 6. Go to Video, select USB Video Device as the Camera.
- 7. Live Video should open.
- 8. Start capturing by clicking the button.
- 9. All set!